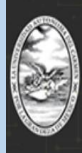

PAGO EN LÍNEA

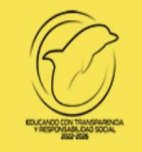

### Procedimiento para generar la Hoja de Pago Referenciado para realizar el pago

#### NIVEL MEDIO SUPERIOR (CAMPUS II Y CAMPUS SABANCUY) Y NIVEL SUPERIOR ( CAMPUS I Y CAMPUS III)

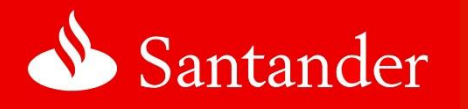

## Anexo: Pago en línea a través del portal de Supernet de Santander

| Acceder al p<br>Ingresa tu folio web de la hoja de pr<br>solicitado y dar click en el botón Acc                                    | "Bienvenidos Aspirantes"<br>pago en línea referenciado en www.unacar.mx<br>einscripción como usuario y tu fecha de nacimiento como contraseña en el formato<br>ceder.                                                                                                    |
|----------------------------------------------------------------------------------------------------|----------------------------------------------------------------------------------------------------|
| UNIVERSIDAD AUTÓNOMA DE<br>Por La grandeza de méxico                                                                               | PAGO REFERENCIADO                                                                                                    |
|                                                                                                    | <b>ಎ</b> Santander   Pago Referenciado                                                                                                    |
|                                                                                                    | INICIO DE SESIÓN<br>MATRICULA<br>CONTRASEÑA<br>CONTRASEÑA<br>CAcceder<br>Acceder<br>Regresar a WWW.UNACAR.MX<br>Regresar a INTRANET<br>Exploradores recomendados                                                                                                    |
| ranet                                                                                                    | Firefox o Chrome                                                                                                    |
| A continuación, se desplegará una p<br>apellidos, folio web y el Programa q                                                        | rersidad Autónoms del Carmen / C56 No.4 Esq. Avenida Concordia Col. Benito Juárz C.P. 24180<br>Tel. 01 (938) 3811018 Ext. 1315 Fax. 1328   Ciudad del Carmen, Campeche, México<br>sunacar.mx 2015-2016   Coordinación General de Tecnologías de la Información y la Comunicación<br>pantalla con la siguiente información donde deberán revisar datos como el nombre,<br>ue eligieron, que coincidan con la información de la hoja de preinscripción, si los |
|                                                                                                    | PAGO REFERENCIADO                                                                                                    |
| BIFECHA: 04/07/ 11:37:46 A. M.   PCREO ESC: FEB   BIMATRICULA: .   OPROGRAMA. .                                                    | DATOS DEL ALUMNO                                                                                                    |
| MARANCEL: << SELECCIONE EL/LOS ARANCEL(ES                                                                                          | >>                                                                                                    |
| AVISO<br>1Favor de seleccionar el arancel<br>correcto de acuerdo a su nivel<br>educativo.<br>2Favor de pagar el importe<br>exacto. |                                                                                                    |

Una vez generada la hoja de pago referenciado, deberán de seleccionar el botón imprimir para guardarla en formato pdf, y tomar la Referencia de Pago para realizar la transferencia. En el caso de ser usuarios Santander, seguir el procedimiento de pago de la banca en línea.

De no contar con un medio de pago electrónico, pueden realizarlo presentado la hoja en una sucursal o multicajero Santander, ingresando la Referencia de pago.

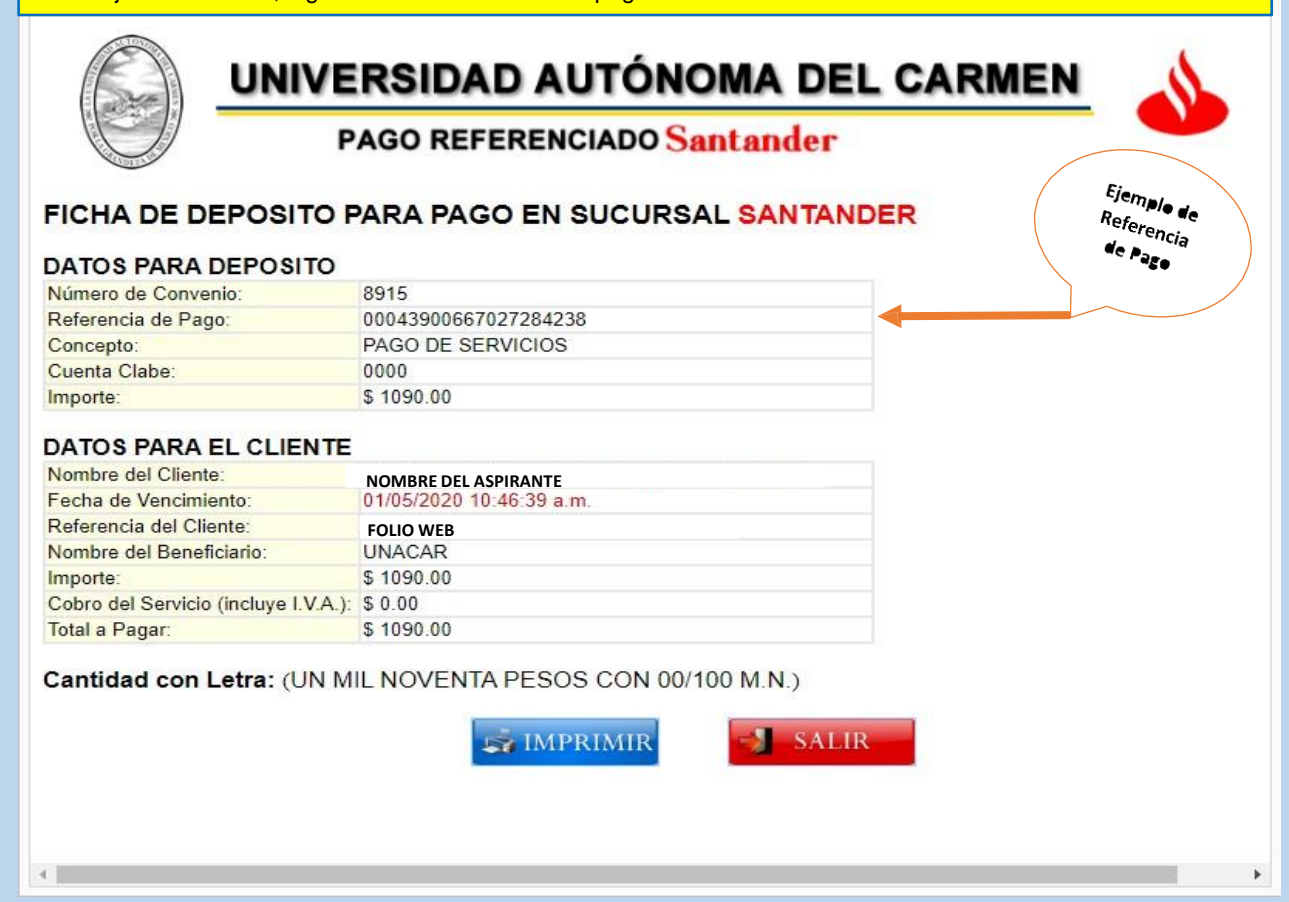

Pago en línea a través del portal de Supernet de Santander

# 📣 Santander

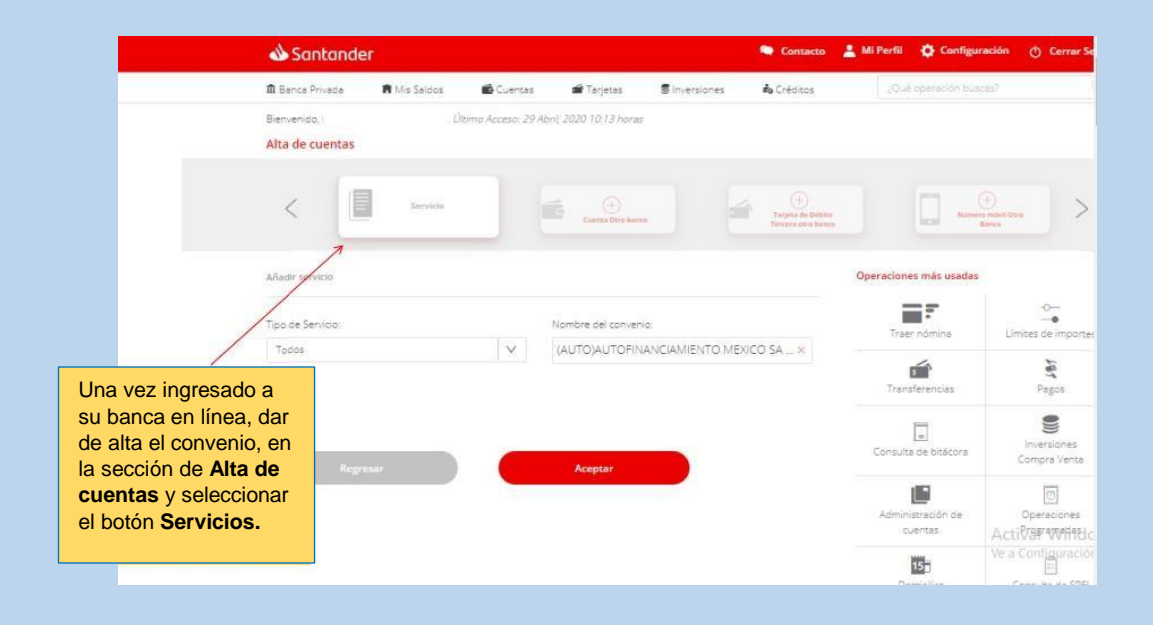

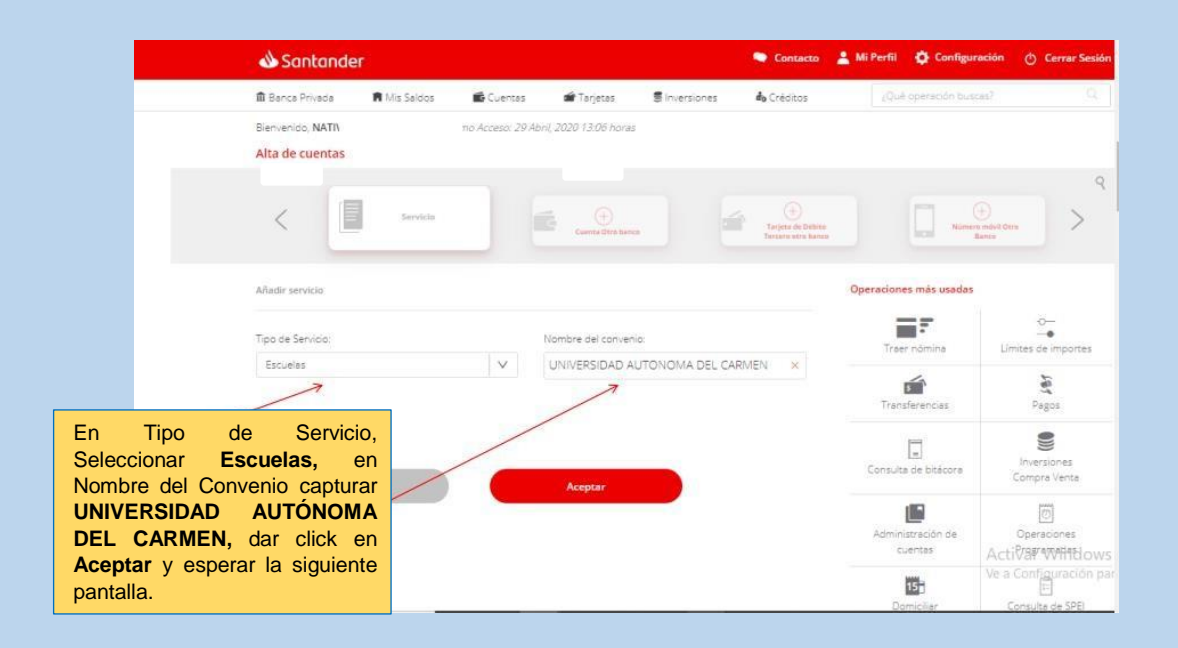

|                                           | 📣 Santande                                                | er           |               |                     |                | Contacto                                    | 💄 Mi Perfil | 🔅 Configu              | ración 👌 Cerrar Se                    |
|-------------------------------------------|-----------------------------------------------------------|--------------|---------------|---------------------|----------------|---------------------------------------------|-------------|------------------------|---------------------------------------|
|                                           | 🏛 Banca Privada                                           | 🖷 Mis Saldos | 🖆 Cuentas     | 🖆 Tarjetas          | S Inversiones  | 🏟 Créditos                                  | ĮQu         | l operación bus        | cus?                                  |
|                                           | Bienvenido,<br>Alta de cuentas                            |              | Acceso: 29 Ab | ni, 2020 13:06 hora | 5              |                                             |             |                        |                                       |
|                                           | <                                                         | Sarvicia     |               | Cuenta Dire bar     | . 6            | Tarjeta de Deltrito<br>Ternarto atrib henca |             |                        | +)<br>na minist Otra<br>Benta         |
|                                           | Añadir servicio                                           |              |               |                     |                |                                             | Operacion   | es más usadas          |                                       |
|                                           | SERVICIO                                                  |              |               | UNIVERSI            | DAD AUTONOMA D | EL CARMEN                                   | Trae        | r nómina               | O<br>•<br>Límites de importes         |
|                                           | FECHA APLICACIÓN                                          |              |               |                     | 25             | 9 Abril, 2020                               | Tran        | sferencias             | Pagos                                 |
| Verificar lo                              | s datos.                                                  |              |               | Confi               | rmar           |                                             | Consult     | a de bitácora          | Inversiones<br>Compra Venta           |
| Dar click ei<br>esperar a c<br>en su banc | n <b>Confirmar</b> y<br>que se muestre<br>ca electrónica. |              |               | 7                   |                |                                             | Admin       | istración de<br>Jentos | ା<br>Operaciones<br>Actiତିଙ୍ଗ ୧୪୩୩ସିନ |
|                                           |                                                           |              |               |                     |                |                                             | D           | 15                     | Ve a Configuración                    |

|                              | 📣 Santander              |              |               |                     |               | Contacto   | 🛔 Mi Perfil          | Configura                         | ción 🕚 Cerrar Se                      |
|------------------------------|--------------------------|--------------|---------------|---------------------|---------------|------------|----------------------|-----------------------------------|---------------------------------------|
|                              | 🏛 Banca Privada          | R Mis Saldos | Cuentas       | 📾 Tarjetas          | S Inversiones | 🏟 Créditos |                      | l operación busca                 | s?                                    |
|                              | Bienvenido,              |              | Acceso: 29 Ab | ni( 2020 13:06 hora | ę.            |            |                      |                                   | 6                                     |
|                              | Mis finanzas             |              |               |                     |               | ~          | Mis Favo             | oritos 🗻                          | 10                                    |
|                              | Santander                |              |               |                     | (Ver d        | (etaile )  | Mis últir<br>Operaci | nos movimiento<br>ones más usada: | s<br>s (                              |
|                              | Cuenta en pesos          |              |               |                     |               | ~          |                      | 井                                 |                                       |
|                              | Número de Cuenta         |              |               |                     | Disponit      | ple        | Sar                  | nto he ganado<br>Intander Plus    | Traer nómina                          |
|                              |                          |              |               |                     |               |            | Esta                 | do de cuenta                      | 5<br>Transferencias                   |
|                              | Banca Privada            |              |               |                     |               | ~          | ->                   | Pagos                             | Inversiones<br>Compra Venta           |
| Para realiza<br>Dar click en | r el pago<br>el icono de |              | _             |                     | _             | ~          | Es                   | tatus token                       | Administración de<br>cuentas          |
| Pagos.                       |                          |              |               |                     |               | v          | Līmit                | -O<br>•<br>es de importes         | ्र<br>Activå <b>PW</b> ffide          |
|                              |                          |              |               |                     |               |            | Consu                | ita de bitácora                   | Ve a Configuración<br>Alta de cuentas |

|                                          | 📣 Santande                     | er               |                   |                                  |                         | Contacto       | 💄 Mi Perfil | Configuració       | in ტ Cerrar Se                                |
|------------------------------------------|--------------------------------|------------------|-------------------|----------------------------------|-------------------------|----------------|-------------|--------------------|-----------------------------------------------|
|                                          | 🏛 Banca Privada                | 🛱 Mis Saldos     | Cuentas           | 📾 Tarjetas                       | S Inversiones           | 👛 Créditos     | iQui        | operación buscas?  | (                                             |
|                                          | Bienvenido,<br>Pagos           |                  | no Acceso: 29 Abi | ni, 2020 13:06 horas             |                         |                |             |                    | 5                                             |
|                                          | C.                             | erta da Dioques, | ۵                 |                                  | Origen                  |                |             |                    |                                               |
|                                          | <                              | ~~~              | 2                 | UNIVERSIDAD AUTONOMA D<br>CARMEN | Cuentas Santander<br>g. | Impuestos      | •           |                    | • >                                           |
|                                          | Pago de servicio               |                  | /                 |                                  | 🖨 Ag                    | regar servicio | Operacione  | es más usadas      | 6                                             |
|                                          | Referencia                     | /                | /                 | mporte:                          |                         |                | Trae        | r nómina           | Alte de cuentas                               |
| Dar click en <b>Se</b><br>seleccionar UN | r <b>vicios</b> y<br>IVERSIDAD | /                |                   |                                  |                         | 1.00 NON       | Limites     | -⊖-<br>de importes | Transferencias                                |
| AUTONOMA D                               | EL CARMEN                      | MXN              |                   | Modific                          | ar limite               |                | De          | 15<br>miciliar γ   | letivar <b>∑</b> /inde<br>eanGonelies enseien |

| 📣 Santander                                                                                                    |                                                           |                   | Contacto    | 💄 Mi Perfil | 🔅 Configura              | ción 🔿 Cerrar Se                                                    |
|----------------------------------------------------------------------------------------------------|-----------------------------------------------------------|-------------------|-------------|-------------|--------------------------|---------------------------------------------------------------------|
| 🏛 Banca Privada 🛛 🖷 Mis Saldos 🗰 Cuentas                                                                                                    | 🖆 Tarjetas                                                | S Inversiones     | de Créditos | 1Qui        | é operación busca        | 117                                                                 |
| Ingresar la Referencia de Pago que se<br>encuentra en la hoja de Pago                                                                                                    |                                                           |                   |             |             |                          |                                                                     |
| referenciado generada desde el portal<br>Unacar, capturar el importe a depositar e<br>ingresar su NIP dinámico generado en su<br>Super Token, dar click en Continuar y<br>esperar a que se despliegue la pantalla | vides<br>envide<br>el calenta<br>el calenta<br>el calenta | Cuentas Santander | Impuesto    | *           |                          | * >                                                                 |
| del comprobante.                                                                                                    |                                                           |                   |             | Operacion   | es más usadas            | 4                                                                   |
| 00043900666527261113                                                                                                    | nporte:                                                   | 1090.00           |             | Trae        | er nómina                | Alta de cuentas                                                     |
| Programar Pago                                                                                                    |                                                           |                   |             | Limites     | O−−<br>−●<br>de importes | <b>Transferencias</b>                                               |
| Limite del de 90.000.00 MON<br>Disponible del día 89.999.00 MON                                                                                                    | Modifie                                                   | car limite        |             | De          | 15<br>omiciliar          | Consulta de bitácor                                                 |
| Continuer                                                                                                    |                                                           |                   |             | lny<br>Com  | ersiones<br>pra Venta    | Administración de<br>Activa: Administración de<br>Ve a Configuració |
|                                                                                                    |                                                           |                   |             |             | 0                        |                                                                     |

#### Santander

| -    |    |   |   |    |  |
|------|----|---|---|----|--|
| - 01 | im | a | А | 0  |  |
| 1.01 |    |   |   | Ο. |  |

AI generarse el comprobante de pago bancario, mismo que se puede guardar en formato Pdf en ordenador, captura de pantalla en móvil o enviarse a su correo electrónico, deberán adjuntarlo a la documentación de preinscripción solicitada.

| Pago de Servicio    |         |        |                    |                                       |
|---------------------|---------|--------|--------------------|---------------------------------------|
|                     |         | Pago   | exiliaso           |                                       |
| Cuenta Cargo        | 56*     | **4222 | Servicio           | UNIVERSIDAD<br>AUTONOMA DEL<br>CARMEN |
| Referencia SuperNet | 5       | 728083 | Concepto           | 000439006665272<br>61213              |
| Importe             | 1090.00 | MXN    | Fecha de Operación | 29 Abril, 2020                        |
| Hora de Operación   |         | 13:14  | Comisión           | 0.00 MXN                              |
| IVA de la Comisión  | 0.0     | IO MXN |                    |                                       |

**Importante:** En el caso de requerir factura envía tu comprobante de pago al correo <u>facturación\_cajas@delfin.unacar.mx, de</u> lunes a viernes en horario de 9:00 a.m. a 14:00 horas con los siguientes datos

Nombre o Razón social: RFC: Uso del CFDI: Nombre completo del Aspirante: Folio web: